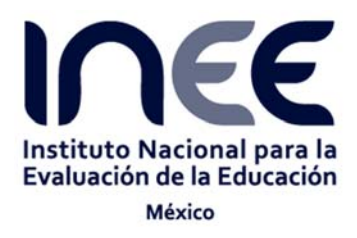

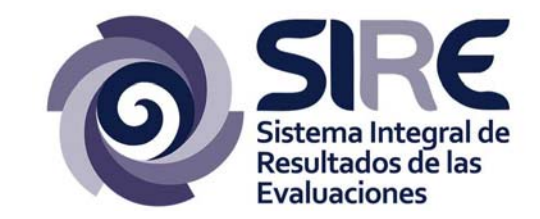

# Manual de uso de la consulta dinámica de resultados del PLANEA

Versión 1.0

Abril, 2016

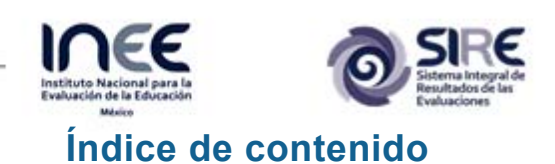

| 1.<br>2 | Ιντροδυςσιόν<br>Δεχέρο α μα αρμεγαζιόν σε consulta συνάμιζα σε βεριμτασός σει <b>ΡΙ ΔΝΕΔ</b> | 3<br>∡ |    |
|---------|----------------------------------------------------------------------------------------------|--------|----|
| Z.      |                                                                                              | -      | 4  |
| Dir     | ECCIÓN DE INTERNET                                                                           |        | 4  |
| INIC    | CIO DE SESIÓN                                                                                |        | 5  |
| 3.      | ELEMENTOS DE LA APLICACIÓN                                                                   | 6      | _  |
| Sel     | ECTOR DE FILTROS                                                                             |        | 8  |
| Filt    | ro por Edad en Años Cumplidos                                                                |        | 9  |
| Filt    | RO POR EDAD NORMATIVA                                                                        |        | 10 |
| Filt    | RO POR ENTIDAD FEDERATIVA                                                                    |        | 10 |
| Filt    | RO POR GRADO DE MARGINACIÓN                                                                  |        | 11 |
| Filt    | RO POR SEXO                                                                                  |        | 11 |
| Filt    | RO POR NÚMERO DE HABITANTES                                                                  |        | 12 |
| Filt    | RO POR TIPO DE ESCUELA                                                                       |        | 12 |
| BAI     | RRA DE ANÁLISIS Y ESPACIO DE TRABAJO                                                         |        | 13 |
| Mu      | ESTRA                                                                                        |        | 13 |
| Loc     | RO ACADÉMICO                                                                                 |        | 15 |

Este documento es el manual de usuario de la aplicación sobre la consulta dinámica de resultados del "PLANEA" (Plan Nacional para la Evaluación de los Aprendizajes) versión 1.0, del SIRE (Sistema Integral de Resultados de las Evaluaciones).

Este manual explica los diferentes componentes de la aplicación sobre la consulta dinámica de resultados del PLANEA, así como el funcionamiento de las herramientas disponibles en el sistema, diseñados para obtener una mejor visualización de la información estadística derivada de la puesta en marcha del Plan Nacional para la Evaluación de los Aprendizajes.

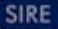

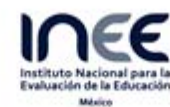

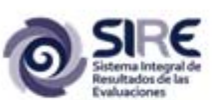

#### Acceso a la aplicación de consulta dinámica de resultados del 2. **PLANEA**

## Requisitos de acceso

Para ingresar se necesita contar con un navegador de Internet y para tener una mejor experiencia en el uso del mismo, se recomienda utilizar los siguientes navegadores en sus versiones más recientes:

| Google Chrome   | <b>NOTA:</b> Internet Explorer no es                                                               |
|-----------------|----------------------------------------------------------------------------------------------------|
| Mozilla Firefox | un navegador recomendado<br>debido a que presenta<br>inconvenientes con desarrollos<br>OpenSource. |
| Opera           | _                                                                                                  |

## Dirección de Internet

Para acceder se debe ingresar la siguiente dirección en la barra de direcciones del navegador de Internet.

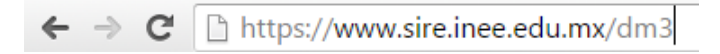

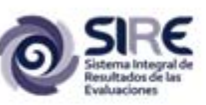

Inicio de sesión

A continuación se muestra la vista de bienvenida a la aplicación sobre la consulta dinámica de resultados del PLANEA del Sistema Integral de Resultados de las Evaluaciones. Es importante tener en cuenta que el usuario debe estar registrado, de lo contario no podrá acceder al sistema (para conocer el proceso de registro de usuarios, favor de consultar la sección Registro de Usuarios del manual del portal geoestadístico).

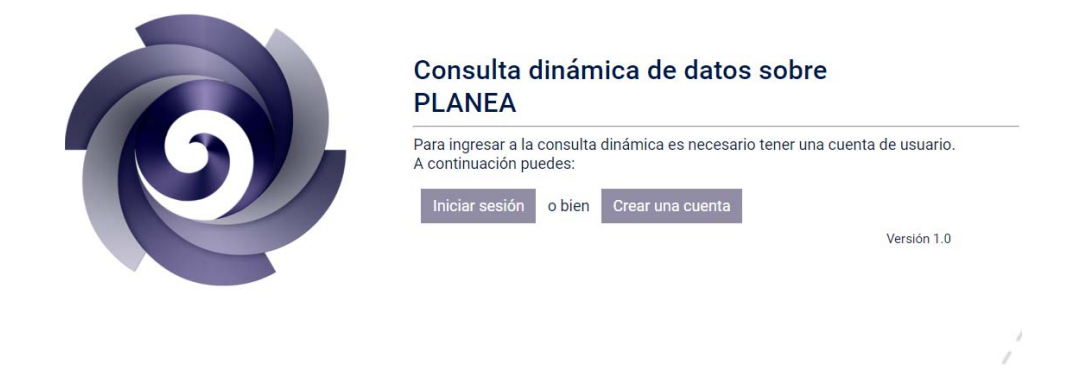

Dentro de esta página de bienvenida al presionar el botón "Iniciar sesión", se le pide al usuario ingresar su correo y su contraseña, los cuales serán válidos una vez que el usuario ya se haya dado de alta en el sistema.

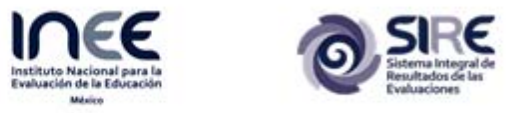

# 3. Elementos de la aplicación

Cuando el usuario inicia sesión se muestra en la parte inferior de la pantalla la lista de las implementaciones del PLANEA del año 2015.

#### ¿Qué es PLANEA?

PLANEA tiene como propósito general conocer la medida en que los estudiantes logran el dominio de un conjunto de aprendizajes esenciales en diferentes momentos de la educación obligatoria. Los resultados de las evaluaciones de PLANEA servirán para la mejora educativa, a partir de:

- Informar a la sociedad sobre el estado que guarda la educación en términos del logro de aprendizaje de los estudiantes y de la equidad (o inequidad) que existe en los resultados educativos.
- Aportar a las autoridades educativas información relevante para el monitoreo, la planeación, programación y operación del sistema educativo y sus centros escolares.
- Ofrecer información pertinente, oportuna y contextualizada a las escuelas y a los docentes, que ayude a mejorar sus prácticas de enseñanza y el aprendizaje de todos sus estudiantes.
- Contribuir al desarrollo de directrices para la mejora educativa con información relevante sobre los resultados educativos y los contextos en que se dan.

Los resultados de las evaluaciones PLANEA no deberán utilizarse para juzgar el desempeño de los docentes, realizar rankings de escuelas, justificar procesos punitivos u otros de control administrativo sobre estudiantes, docentes o escuelas.

| Seleccio    | na un periodo |
|-------------|---------------|
|             | PLANEA        |
| 6º Primaria | 3º Secundaria |
| <u>2015</u> | 2015          |
|             |               |

Para este ejemplo se seleccionará la información referente al 6°Primaria del año 2015. Posterior a esta selección, la interfaz de la aplicación cambia con el fin de ofrecer al usuario diferentes opciones de análisis de la información contenida en la consulta dinámica de resultados del PLANEA.

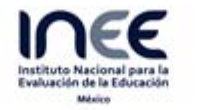

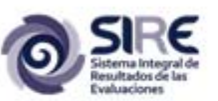

Los elementos de esta segunda interfaz se muestran a continuación.

|                        |                  | Elija las variables de "m<br>Mos | uestra" que desea explorar.<br>trar tablas |  |  |
|------------------------|------------------|----------------------------------|--------------------------------------------|--|--|
| Edad en Años Cumplidos | Exportar a XLS   | a 71.5                           |                                            |  |  |
| Edad Normativa         | Edad Normativa   | Maminanian                       | Molectera                                  |  |  |
| legir todo             | Loss Herrisons   | The second second                |                                            |  |  |
| as categorias          | Ambas categorias | Todos los grados de marginación  | 104,204                                    |  |  |
| ormativa               | Ambas categorias | Muy baja y baja<br>Madia         | 37,824                                     |  |  |
| 1                      | Ambas categorias | Alta y More alta                 | 35.626                                     |  |  |
|                        | Edad normativa   | Todos los grados de marginación  | 83,608                                     |  |  |
| Entidad Federativa     | Edad normativa   | Muy baia y Baia                  | 31,522                                     |  |  |
| Marginación            | Edad normativa   | Media                            | 24.377                                     |  |  |
| the second second      | Edad normativa   | Alta y Muy alta                  | 26,954                                     |  |  |
| ados de marginación    | Extra-edad       | Todos los grados de marginación  | 20,239                                     |  |  |
| taia                   | Extra-edad       | Muy baja y Baja                  | 6,220                                      |  |  |
| 100-13                 | Extra-edad       | Media                            | 5,262                                      |  |  |
| de a                   | Extra-edad       | Alta y Muy alta                  | 8,489                                      |  |  |
| Multigrado             |                  | D                                |                                            |  |  |
| Sexo                   |                  |                                  |                                            |  |  |
| Tamaño de Localidad    |                  |                                  |                                            |  |  |
|                        |                  |                                  |                                            |  |  |
| Tino de Escuela        |                  |                                  |                                            |  |  |

Los elementos principales del portal son los siguientes:

sesión: Opción para cerrar A. Botón de cierre de sesión en la aplicación. B. Selector de filtros: Contiene selectores para filtrar los datos bajo criterios específicos como edad, tipo de escuela, tamaño de localidad, entidad federativa, sexo, etc. C. Barra de análisis: Muestra las opciones de análisis estadísticos que, en esta aplicación, se sobre realizan los datos. D. Espacio de trabajo: Es el espacio destinado al despliegue de los datos así como de los resultados de los análisis estadísticos.

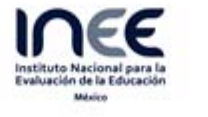

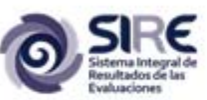

## Selector de filtros

Al seleccionar cualquiera de los elementos de la barra de análisis, se obtienen los datos más básicos relativos a la aplicación del PLANEA seleccionada previamente; pero también se pueden aplicar diferentes filtros a esta información para que el usuario vea sólo lo que le interesa. La configuración de estos filtros se realiza con los elementos presentes en el selector de filtros.

El selector de filtros se encuentra en el extremo izquierdo de la pantalla y contiene las siguientes opciones. Cuando se cambia entre una opción y otra de análisis, por defecto, la lista de elementos de cada filtro se encuentra plegada y para desplegar esta lista se debe presionar sobre el nombre del filtro y lo mismo debe hacerse para volverlo a plegar.

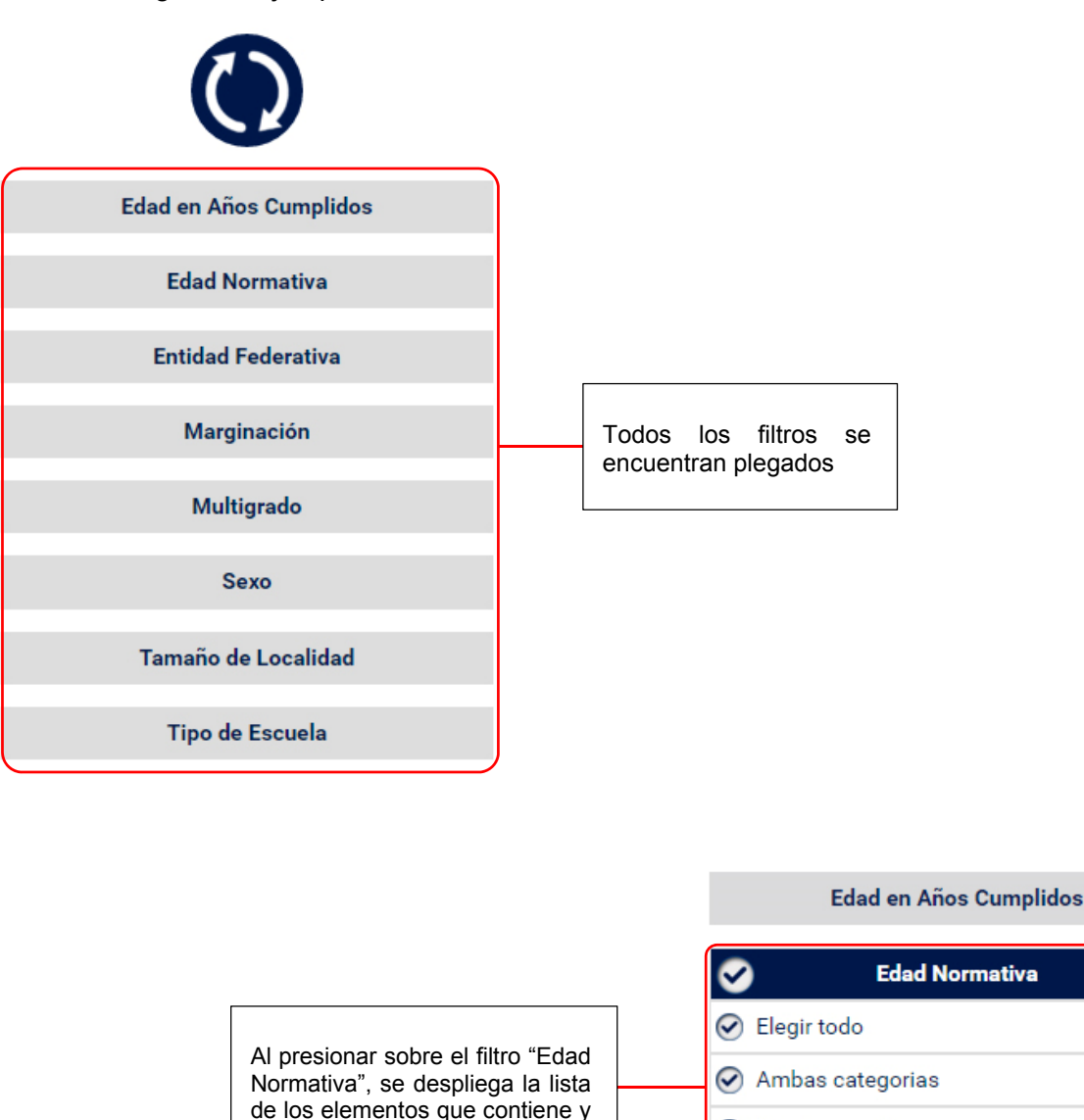

Como en el siguiente ejemplo:

**Entidad Federativa** 

Edad normativa

Extra-edad

 $\bigcirc$ 

todos están activos.

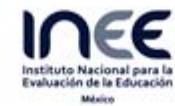

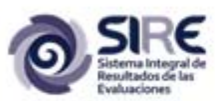

El funcionamiento de los filtros es similar, sin importar el filtro seleccionado. El contenido de cada uno se lista a continuación.

En las siguientes secciones de este manual se presentará el contenido de cada uno de los filtros disponibles; pero antes de abordarlos, es conveniente tener en cuenta los siguientes puntos:

- Cuando un filtro se encuentra replegado, significa que las opciones contenidas en él no serán tomadas en el momento en que se muestran los resultados en el espacio de trabajo.
- Sólo se pueden activar (o desplegar) un máximo de dos filtros a la vez, si el usuario llega tratar de desplegar un tercer filtro aparecerá una leyenda como la que se muestra en la siguiente imagen.

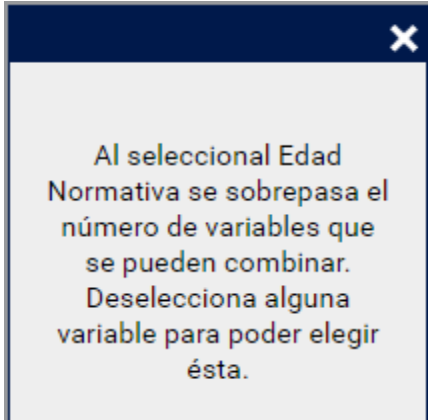

## Filtro por Edad en Años Cumplidos

Con este filtro se pueden seleccionar datos por grupos de edad. Al desplegar este filtro, por defecto todas las opciones se encuentran activas. Si el usuario desea desactivar todas las opciones puede presionar sobre la casilla de verificación de la opción "Elegir todo" y de este modo sólo elegir aquellas opciones que le interese (para este filtro en específico, al presionar "Elegir todo" se queda activada la opción "Todas las edades"). De igual forma, si se requiere ver los datos referentes a cada una de las opciones del filtro, se vuelve a presionar sobre la casilla de verificación de la opción "Elegir todo".

| Edad en Años Cumplidos | 0     | Edad en Años   | s Cumplidos                     |
|------------------------|-------|----------------|---------------------------------|
| ☑ Elegir todo          | Ele   | gir todo       |                                 |
| ✓ Todas las edades     | ⊘ Tod | las las edades |                                 |
| ✓ 11 años o menos      | 11 a  | años o menos   | Opciones                        |
| ✓ 12 años              | 12    | años           | desactivadas,<br>excepto "Todas |
| ✓ 13 años              | 13 :  | años           | las edades".                    |
|                        | 14 :  | años o más     |                                 |

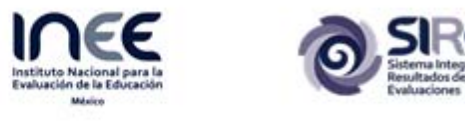

## Filtro por edad normativa

El funcionamiento de este filtro es similar al anterior. También cuenta con la opción "Elegir todo" para desactivar todas las opciones del filtro (para este caso se quedará activada la opción "Ambas categorías"); pero éste permite elegir las estadísticas para alumnos en edad normativa o con extra-edad o ambas. Las opciones disponibles en el filtro se muestran en la siguiente imagen.

Es importante considerar que tanto en este caso como en el de los filtros siguientes, habilitar la opción "Ambas categorías" implica que no se van a mostrar los datos individuales de cada modalidad de edad, sino que se mostrará sólo el total que engloba a todas estas modalidades (o sexos o tamaños de localidad, según el filtro seleccionado).

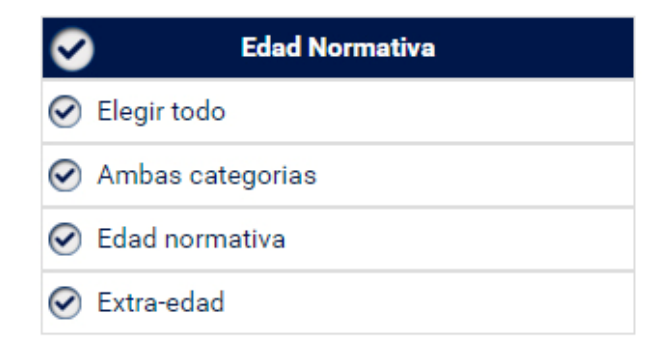

## Filtro por entidad federativa

Con este filtro se pueden mostrar datos de todas las entidades federativas, resultados a nivel república mexicana o resultados sólo de algunas entidades federativas.

Como se mencionó anteriormente, por defecto se encuentran activas todas las opciones. Si el usuario desea desactivar todas las opciones puede presionar sobre la casilla de verificación de la opción "Elegir todo", con lo que quedará activada sólo la casilla para "República Mexicana".

| ø          | Entidad Federativa   |
|------------|----------------------|
| $\bigcirc$ | Elegir todo          |
| $\bigcirc$ | República Mexicana   |
| $\bigcirc$ | Aguascalientes       |
| $\bigcirc$ | Baja California      |
| $\bigcirc$ | Baja California Sur  |
| $\bigcirc$ | Campeche             |
| $\odot$    | Coahuila de Zaragoza |
| $\odot$    | Colima               |
| $\odot$    | Chiapas              |
| $\odot$    | Chihuahua            |
| $\bigcirc$ | Distrito Federal     |

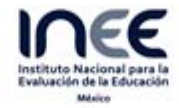

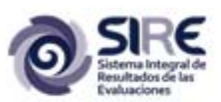

Una vez desactivadas todas las opciones de este filtro, el usuario puede elegir sólo las opciones que desee consultar.

## Filtro por grado de marginación

Este filtro también cuenta con la opción "Elegir todo" para desactivar todas las opciones del mismo. Las opciones disponibles en el filtro se muestran en la siguiente imagen.

Es importante considerar que para este filtro, habilitar la opción "Todos los grados de marginación" implica que no se van a mostrar los datos individuales de cada tipo de grado de marginación, sino que se mostrará sólo el total que engloba a todas estas modalidades.

| Ø          | Marginación                     |
|------------|---------------------------------|
| $\bigcirc$ | Elegir todo                     |
| $\bigcirc$ | Todos los grados de marginación |
| $\bigcirc$ | Muy baja y Baja                 |
| $\bigcirc$ | Media                           |
| $\bigcirc$ | Alta y Muy alta                 |

## Filtro por sexo

Este filtro permite mostrar los resultados de los hombres que participaron en la prueba, también de las mujeres o el total de ambos sexos.

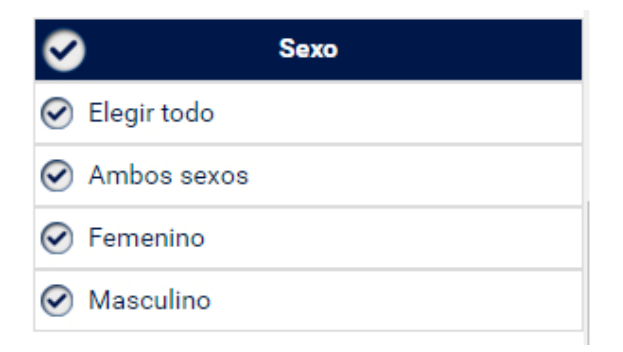

## Filtro por número de habitantes

Este filtro permite seleccionar los totales de acuerdo con el número de habitantes de la localidad en que se ubica la escuela. Los elementos del filtro se muestran a continuación.

| $\mathbf{ >}$ | Tamaño de Localidad              |  |  |  |
|---------------|----------------------------------|--|--|--|
| ✓ Elegir t    | ✓ Elegir todo                    |  |  |  |
| 🕢 Todos       | O Todos los tamaños de localidad |  |  |  |
| 🕑 1 a 49      | 9 hab.                           |  |  |  |
| 🕑 500 a 3     | 2,499 hab.                       |  |  |  |
|               | a 99,999 hab.                    |  |  |  |
| ⊘ 100,00      | 10 o más hab.                    |  |  |  |

## Filtro por tipo de escuela

Este filtro permite seleccionar los totales de acuerdo con el tipo de escuela. Los elementos del filtro se muestran a continuación. Al deshabilitar la opción "Elegir todo", por defecto se queda habilitada sólo la opción

| Tipo de Escuela   |  |  |
|-------------------|--|--|
| ✓ Elegir todo     |  |  |
| Todos los tipos   |  |  |
| 🐼 General Pública |  |  |
| 🕑 Indígena        |  |  |
| 🕑 Comunitaria     |  |  |
| 🕑 Privada         |  |  |

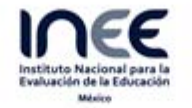

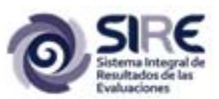

## Barra de análisis y Espacio de trabajo

La información de la consulta dinámica del PLANEA de esta aplicación se ha dividido en 2 grandes grupos: "Muestra" y "Logro académico".

Para consultar la información cubierta en cada uno de estos rubros se debe activar la opción correspondiente de la barra de análisis. Esta barra se encuentra en la parte superior derecha de esta aplicación.

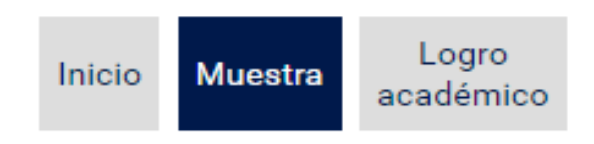

Al activar cada una de estas opciones aparecen filtros nuevos en el espacio de trabajo, adicionales a los disponibles en el selector de filtros. Las opciones para estos filtros del espacio de trabajo se muestran a continuación.

## Muestra

Cuando se elija la opción de la barra de análisis, el usuario puede realizar la configuración de los filtros que desee para ver en pantalla los datos de su interés; pero sólo se mostrarán datos referentes a los tamaños muestrales. Por ejemplo, si el usuario desea conocer datos de la aplicación de la prueba ENLACE, cuya aplicación forma parte del PLANEA, como el número de participantes (es decir, el tamaño de la muestra) pertenecientes a escuelas generales públicas y privadas de los estados de Chiapas, México y el Distrito Federal sin hacer distinción entre el sexo de los participantes ni de la edad de los mismos, ni tomar en cuenta ningún otro factor, la configuración de los filtros debe ser la que se muestra en las siguientes imágenes. Una

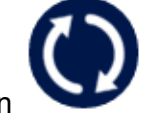

vez seleccionada la configuración de los filtros se debe presionar el botón vez encuentra en la parte superior del selector de filtros; para que los cambios hechos tengan efecto.

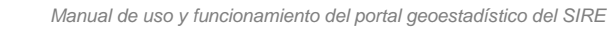

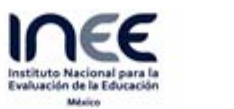

Jalisco

| ~ | Entidad Federativa   |
|---|----------------------|
|   | Elegir todo          |
|   | República Mexicana   |
|   | Aguascalientes       |
|   | Baja California      |
|   | Baja California Sur  |
|   | Campeche             |
|   | Coahuila de Zaragoza |
|   | Colima               |
| Ø | Chiapas              |
|   | Chihuahua            |
| Ø | Distrito Federal     |
|   | Durango              |
|   | Guanajuato           |
|   | Guerrero             |
|   | Hidalgo              |

E

| Ø          | Tipo de Escuela |
|------------|-----------------|
|            | Elegir todo     |
|            | Todos los tipos |
| $\odot$    | General Pública |
|            | Indígena        |
|            | Comunitaria     |
| $\bigcirc$ | Privada         |

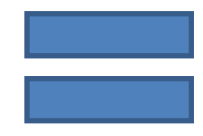

|                                             | Elija las variables de "muestra" que desea explorar.        |                                                       |  |  |  |  |  |
|---------------------------------------------|-------------------------------------------------------------|-------------------------------------------------------|--|--|--|--|--|
|                                             | Mostrar tablas                                              |                                                       |  |  |  |  |  |
| Exportar a XLS                              |                                                             |                                                       |  |  |  |  |  |
| 6º Primaria 2015 Número de estudiantes agre | gados por Edad en Años Cumplidos, Edad Normativa, Marginaci | ión, Multigrado, Sexo, Tamaño de Localidad y desagreg |  |  |  |  |  |
| Entidad Federativa                          | Tipo de Escuela                                             | Muestra                                               |  |  |  |  |  |
| Chiapas                                     | General Pública                                             | 629                                                   |  |  |  |  |  |
| Chiapas                                     | Privada                                                     | 162                                                   |  |  |  |  |  |
| Distrito Federal                            | General Pública                                             | 4,011                                                 |  |  |  |  |  |
| Distrito Federal                            | Privada                                                     | 1,418                                                 |  |  |  |  |  |
| Mévico                                      | General Pública                                             | 5,443                                                 |  |  |  |  |  |
| Wexico                                      |                                                             |                                                       |  |  |  |  |  |

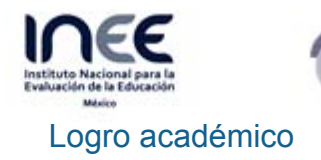

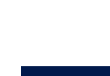

Logro

Cuando se elija la opción académico de la barra de análisis, muestran los datos de los resultados derivados de la aplicación de la prueba ENLACE en el marco del PLANEA; pero en ésta se muestran los resultados por asignatura. Al igual que en la sección anterior el usuario puede seleccionar los datos de su interés filtrándolos por entidad federativa, por modalidad educativa por sexo y grupos de edad; pero en este caso, la selección de la asignatura se hace a través de la lista de opciones que se encuentran en la parte superior del espacio de trabajo.

Por ejemplo: se puede hacer la misma configuración de filtros de la sección anterior ("Muestra") y obtener el siguiente resultado.

| Elija la variable de logro que desea explorar.                                                                            |                                    |          |         |               |                     |                    |  |  |  |  |
|----------------------------------------------------------------------------------------------------|------------------------------------|----------|---------|---------------|---------------------|--------------------|--|--|--|--|
|                                                                                                    | Lenguaje y Comunicación 🔻 Global 🔻 |          |         |               |                     |                    |  |  |  |  |
| Mostrar tablas                                                                                                    |                                    |          |         |               |                     |                    |  |  |  |  |
| Exportar a XLS                                                                                                    |                                    |          |         |               |                     |                    |  |  |  |  |
| 6º Primaria 2015 Estadísticos de logro académico para Lenguaje y Comunicación(Global) agregados por Edad en Años Cumplide |                                    |          |         |               |                     |                    |  |  |  |  |
| Entidad Federativa                                                                                                    | Tipo de Escuela                    | Escuelas | Alumnos | Promedio      | Desviación Estándar | Porcentaje Nivel 1 |  |  |  |  |
| Chiapas                                                                                                    | General Pública                    | 19       | 629     | 464.0 (±10.4) | 86.0 (±5.6)         | 64.8 (±5.0)        |  |  |  |  |
| Distrito Federal                                                                                                    | General Pública                    | 72       | 4,011   | 517.0 (±3.3)  | 95.0 (±1.5)         | 42.3 (±1.5)        |  |  |  |  |
| Distrito Federal                                                                                                    | Privada                            | 34       | 1,418   | 624.0 (±6.8)  | 99.0 (±2.8)         | 9.7 (±1.6)         |  |  |  |  |
| México                                                                                                    | General Pública                    | 110      | 5,443   | 500.0 (±3.3)  | 90.0 (±1.8)         | 48.5 (±1.5)        |  |  |  |  |
| México                                                                                                    | Privada                            | 14       | 518     | 617.0 (±12.1) | 93.0 (±4.4)         | 8.7 (±2.0)         |  |  |  |  |

Este resultado se debe a que por defecto se encuentra habilitada la opción "Lenguaje y Comunicación". Para ver los datos relativos a otra asignatura, se debe desplegar la siguiente lista (imagen inferior) y elegir la asignatura de interés. En este caso será Matemáticas.

| Elija la variable de logro que desea explorar. |          |  |  |  |  |  |  |  |  |
|------------------------------------------------|----------|--|--|--|--|--|--|--|--|
| Lenguaje y Comunicación 🔻                      | Global 🔻 |  |  |  |  |  |  |  |  |
| Lenguaje y Comunicación                        |          |  |  |  |  |  |  |  |  |
| Matemáticas                                    |          |  |  |  |  |  |  |  |  |

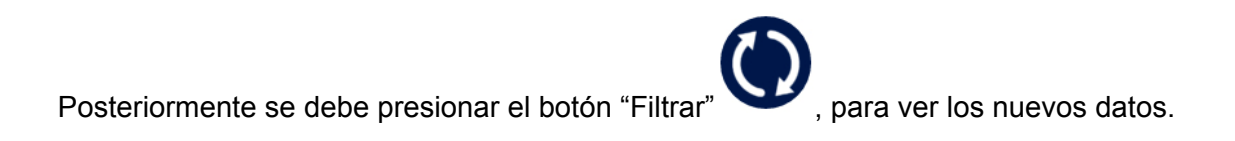

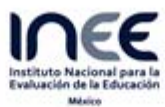

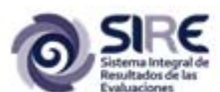

| <u>Ellia la variable de logro que desea explorar.</u>                                                                                                    |                 |          |         |               |                     |                    |                    |                    |           |  |
|----------------------------------------------------------------------------------------------------|-----------------|----------|---------|---------------|---------------------|--------------------|--------------------|--------------------|-----------|--|
| Matemáticas • Global •                                                                                                    |                 |          |         |               |                     |                    |                    |                    |           |  |
| Mostrar tablas                                                                                                    |                 |          |         |               |                     |                    |                    |                    |           |  |
| Exportar a XLS                                                                                                    |                 |          |         |               |                     |                    |                    |                    |           |  |
| 6º Primaria 2015 Estadísticos de logro académico, vara Matemáticas(Global) ao agados por Edad en Años Cumplidos, Edad Normativa, Marginación, Multigrado, Sexo, Tamaño de Lo |                 |          |         |               |                     |                    |                    |                    |           |  |
| Entidad Federativa                                                                                                    | Tipo de Escuela | Escuelas | Alumnos | Promedio      | Desviación Estándar | Porcentaje Nivel 1 | Porcentaje Nivel 2 | Porcentaje Nivel 3 | Porcentaj |  |
| Distrito Federal                                                                                                    | General Pública | 72       | 4,011   | 509.0 (±4.0)  | 97.0 (±1.7)         | 56.6 (±1.6)        | 21.0 (±1.1)        | 15.1 (±0.8)        |           |  |
| Distrito Federal                                                                                                    | Privada         | 34       | 1,418   | 605.0 (±8.5)  | 111.0 (±3.6)        | 22.0 (±2.2)        | 20.6 (±1.8)        | 28.0 (±2.0)        | 2         |  |
| México                                                                                                    | General Pública | 110      | 5,443   | 499.0 (±3.5)  | 92.0 (±2.3)         | 61.6 (±1.6)        | 19.9 (±1.0)        | 13.2 (±0.8)        |           |  |
| México                                                                                                    | Privada         | 14       | 518     | 597.0 (±14.2) | 107.0 (±5.3)        | 22.2 (±3.5)        | 24.7 (±3.5)        | 26.3 (±2.3)        | 2         |  |

Dónde para:

| 6º Primaria 2015 Estadísticos de logro académico para Matemáticas(Global) agregados por Edad en Años Cumplidos, Edad Normativa, Marginación, Multigrado, Sexo, Tamaño de Localidad y desagregados por Entidad Federativa, Tipo de Escuela |                                                                                                    |                                                                                            |                                                                                                    |                                                                                                    |                                                                           |                                                                               |                                |                     |                      |                      |                     |
|----------------------------------------------------------------------------------------------------|----------------------------------------------------------------------------------------------------|--------------------------------------------------------------------------------------------|----------------------------------------------------------------------------------------------------|----------------------------------------------------------------------------------------------------|---------------------------------------------------------------------------|-------------------------------------------------------------------------------|--------------------------------|---------------------|----------------------|----------------------|---------------------|
| Escuelas                                                                                                    | Alumnos                                                                                                    | Promedio                                                                                   | Desviación Estándar                                                                                              | Porcentaje Nivel 1                                                                                         | Porcentaje Nivel 2                                                        | Porcentaje Nivel 3                                                            | Porcentaje Nivel 4             | Porcentaje Nivel 12 | Porcentaje Nivel 123 | Porcentaje Nivel 234 | Porcentaje Nivel 34 |
| 72                                                                                                    | 4,011                                                                                                    | 509.0 (±4.0)                                                                               | 97.0 (±1.7)                                                                                                    | 56.6 (±1.6)                                                                                                | 21.0 (±1.1)                                                               | 15.1 (±0.8)                                                                   | 7.4 (±0.8)                     | 77.5 (±1.4)         | 92.6 (±0.8)          | 43.4 (±1.6)          | 22.5 (±1.4)         |
| Número<br>Número<br>Promedi<br>Desviac<br>Porcenta<br>Porcenta<br>Porcenta<br>Porcenta<br>Porcenta<br>Porcenta                                                                                                    | de escue<br>de alumr<br>io (o med<br>ión están<br>aje de alu<br>aje de alu<br>aje de alu<br>aje de alu<br>aje de alu<br>aje de alu | elas<br>nos<br>dar de la<br>umnos d<br>umnos e<br>umnos e<br>umnos d<br>umnos d<br>umnos d | as puntu<br>las puntu<br>debajo de<br>en el nive<br>en el nive<br>que no a<br>que no a<br>que alcar<br>que alcar | aciones<br>Jaciones<br>el nivel t<br>el básico<br>el interm<br>el avanz<br>lcanzan<br>lcanzan<br>nzan el r | pásico de<br>o de logri<br>edio de l<br>el nivel<br>el nivel<br>nivel bás | e logro<br>o<br>logro<br>ogro<br>intermed<br>avanzad<br>sico de lo<br>ermedio | dio de log<br>ogro<br>de logro | gro                 |                      |                      |                     |